### Alienware Command Center Ghidul utilizatorului

#### Note, atenționări și avertismente

(i) NOTIFICARE: O NOTĂ indică informații importante care vă ajută să optimizați utilizarea produsului.

AVERTIZARE: O ATENȚIONARE indică un pericol potențial de deteriorare a hardware-ului sau de pierdere de date și vă arată cum să evitați problema.

AVERTISMENT: Un AVERTISMENT indică un pericol potențial de deteriorare a bunurilor, de vătămare corporală sau de deces.

© 2018 Dell Inc. sau filialele sale. Toate drepturile rezervate. Dell, EMC şi alte mărci comerciale sunt mărci comerciale ale Dell Inc. sau ale filialelor sale. Alte mărci comerciale pot fi mărci comerciale deținute de proprietarii respectivi.

## Introducere

Alienware Command Center oferă o singură interfață pentru particularizarea și îmbunătățirea experienței de joc. Tabloul de bord afișează jocurile jucate sau adăugate cel mai recent și oferă informații, teme și profiluri specifice jocului și accesul la setările computerului. Puteți să accesați rapid setări precum profilurile și temele specifice jocului, iluminarea, macrocomenzile, setările audio și supratactarea, care sunt esențiale experienței de joc.

Alienware Command Center acceptă de asemenea **AlienFX 2.0**. AlienFX vă permite să creați, să atribuiți și să partajați hărți de iluminare specifice jocului pentru a îmbunătăți experiența de joc. De asemenea, vă permite să creați propriile efecte individuale de iluminare și să le aplicați la computer sau perifericele atașate.

Alienware Command Center încorporează comenzile de supratactare și comenzile perifericelor pentru a asigura o experiență unificată și posibilitatea de a lega aceste setări la computerul sau jocul dvs.

# Caracteristici

Următorul tabel descrie diversele caracteristici acceptate în Alienware Command Center.

#### Tabel 1. Caracteristici

| Caracteristică                                                   | Descriere                                                                                                    |
|------------------------------------------------------------------|----------------------------------------------------------------------------------------------------|
| Home (Pagină de<br>pornire)                                      | Pagina de pornire a Alienware Command Center unde puteți să gestionați cu<br>ușurință jocurile și setările dvs. și să îmbunătățiți experiența de joc.                                                                                                    |
|                                                                  | Pagina de pornire afișează, de asemenea, informații despre joc, setări, temele de sistem și jocurile jucate recent.                                                                                                    |
| Library (Bibliotecă)                                             | Găsiți, combinați și gestionați jocuri pentru a oferi cea mai bună experiență de<br>joc.                                                                                                    |
| FX                                                               | Creați și gestionați zonele AlienFX. Adică specificați culoarea, modelul și<br>temele pentru diferitele piese ale computerului și perifericelor dvs.                                                                                                    |
|                                                                  | Puteți să creați teme și să aplicați iluminare la diferite zone de pe computerul<br>dvs.                                                                                                    |
| Fusion                                                           | Include posibilitatea de a regla caracteristicile specifice jocurilor, privind<br><b>Power Management</b> (Gestionarea alimentării), <b>Sound Management</b><br>(Gestionarea sunetului), <b>Overclocking</b> (Supratactarea) și <b>Thermal</b><br><b>Management</b> (Gestionarea termică).                                                                                                    |
|                                                                  | În plus, aceasta include setările utilizate frecvent, precum <b>Power Button</b><br><b>Action</b> (Acțiunea butonului de alimentare), <b>Lid Close Action</b> (Acțiunea la<br>închiderea capacului) și <b>Sleep Delay</b> (Întârzierea punerii în repaus).                                                                                                    |
| Themes (Teme)                                                    | Combină setările pentru computerul sau jocul dvs., precum iluminarea,<br>macrocomenzile și setările specifice dispozitivului. Această caracteristică<br>permite schimbarea întregului dvs. mediu, pe baza lansării sau a închiderii unui<br>joc.                                                                                                    |
| Profiles (Profiluri)                                             | Profilurile sunt setări specifice care sunt diferite de teme, ce vă permit,<br>de asemenea, să reglați mediul, dar sunt de obicei modificate mai puțin<br>frecvent decât temele. Exemple de profiluri sunt elemente precum <b>Sound</b><br><b>Management</b> (Gestionarea sunetului), <b>Power Management</b> (Gestionarea<br>alimentării), <b>Thermal Controls</b> (Comenzile termice) și <b>Overclocking</b><br>(Supratactarea). |
|                                                                  | Fiecare joc sau computerul dvs. pot avea o combinație de teme și profiluri.                                                                                                    |
| Macros (Macrocomenzi)                                            | Vă permite să creați, să editați, să comutați, să atribuiți și să înregistrați o<br>macrocomandă. Puteți să vizualizați profilul activ al macrocomenzii și, de<br>asemenea, să modificați profilul existent al macrocomenzii.                                                                                                    |
| Peripheral management<br>(Gestionare periferice)                 | Permite apariția și gestionarea perifericelor în Alienware Command Center.<br>Acceptă setările cheie ale perifericelor și le asociază cu alte funcții precum<br>profiluri, macrocomenzi, AlienFX și biblioteca de jocuri.<br>(j) NOTIFICARE: Gestionarea perifericelor este acceptată numai pe anumite<br>periferice Alienware.                                                                                                    |
| Over clocking (OC)<br>Controls (Comenzi de<br>supratactare (OC)) | Vă permite să setați procesorul și memoria să ruleze la viteze mai mari decât<br>intervalul specificat.                                                                                                    |

# **Instalarea Alienware Command Center**

Înainte de a instala Alienware Command Center, asigurați-vă că ați dezinstalat versiunea anterioară de Alienware Command Center.

### Cerințe de instalare

Alienware Command Center poate fi instalat pe computere care rulează pe Windows 10 RS3 sau o versiune ulterioară.

## Instalarea aplicației Alienware Command Center

Aplicația Alienware Command Center este instalată din fabrică.

Urmați acești pași dacă reinstalați aplicația Alienware Command Center:

- 1. Descărcați și instalați cea mai recentă versiune a aplicației Alienware Command Center din una dintre următoarele locații:
  - <u>Site-ul de asistență Dell</u>
  - Magazinul Microsoft
- 2. Introduceți eticheta de service a computerului.
- 3. Rulați Setup.exe din pachetul Alienware Command Center. Se afișează expertul de instalare Alienware Command Center.
- 4. În expertul de instalare Alienware Command Center, faceți clic pe Următorul.
- **5.** Selectați unul dintre următoarele tipuri de configurare:
  - Complete
  - Custom (Particularizat)
- 6. Navigați la locația în care doriți să instalați AWCC și faceți clic pe Următorul.
- 7. Selectați caracteristicile pe care doriți să le instalați și faceți clic pe Următorul.
- 8. Faceți clic pe Instalare.
- 9. Faceți clic pe Finalizare pentru a finaliza instalarea.

# Lucrul cu Alienware Command Center

Puteți particulariza interfața cu utilizatorul pentru Alienware Command Center, pentru a o vizualiza în culori și cu efecte diferite.

Interfața cu utilizatorul pentru Alienware Command Center constă din următoarele componente:

- Home (Pagină de pornire)
- Library (Bibliotecă)
- FX
- Fusion

# Home (Pagină de pornire)

Utilizând fereastra Home (Pagină de pornire), puteți efectua următoarele operații:

- Crearea și aplicarea temelor la un joc
- Crearea și aplicarea temei de sistem
- Adăugarea de jocuri noi în bibliotecă
- Vizualizarea jocurilor jucate sau instalate cel mai recent
- Modificarea profilului de alimentare pentru un joc sau un sistem

#### Crearea temei

Urmați acești pași pentru a crea o temă pentru un joc:

- Din secțiunea GAMES (JOCURI) din partea dreaptă a ferestrei HOME (PAGINĂ DE PORNIRE), selectați jocul pentru care doriți să creați o temă.
- În partea stângă a ferestrei HOME (PAGINĂ DE PORNIRE), faceţi clic pe + (Imagine: Creare temă). Este afişată fereastra FX.
- 3. În caseta de text CREATE NEW THEME (CREARE TEMĂ NOUĂ) din colţul din stânga sus al ferestrei, tastaţi denumirea temei.
- **4.** Pe imaginea dispozitivului, selectați una sau mai multe zone pentru care doriți să reglați iluminarea. Puteți selecta una sau mai multe zone într-unul din următoarele moduri:
  - Faceți clic pe zonă sau pe bulele numerotate de pe dispozitiv.
  - Faceți clic pe opțiunea de selectare rapidă pentru a selecta zonele.
- 5. În panoul din partea stângă, faceți clic pe fila LIGHTING (ILUMINARE) și atribuiți culoarea de iluminare la temă utilizând una dintre următoarele opțiuni:
  - Effects (Efecte): Selectați diferitele tipuri de efecte din lista verticală EFFECT (EFECT).
  - Color palette (Paletă de culori): Selectați culoarea necesară din paleta de culori.
  - RGB values (Valori RGB): Introduceți valorile RGB pentru a selecta culoarea dorită.
- 6. În panoul din partea stângă, faceți clic pe fila MACROS (MACROCOMENZI) pentru a crea și atribui macrocomenzi la temă.
- 7. În panoul din partea stângă, faceți clic pe fila SETTINGS (SETĂRI) pentru a aplica setările specifice dispozitivului.
- 8. Faceți clic pe SAVE THEME (SALVARE TEMĂ).

Mesajul Theme saved successfully! (Temă salvată cu succes!) este afișat.

### Aplicarea temei la jocuri

Urmați acești pași pentru a aplica o temă existentă la un joc:

- 1. Faceți clic pe FX pentru a deschide fereastra FX.
- 2. Din secțiunea THEMES (TEME), selectați tema pe care doriți să o aplicați la un joc.

Puteți vizualiza lista de teme disponibile în vizualizarea de listă sau de grilă.

- Faceți clic pe ≡ (Imagine: Teme în vizualizarea de listă) pentru a vizualiza temele disponibile în vizualizarea de listă.
- Faceți clic pe 🗉 (Imagine: Teme în vizualizarea de dale) pentru a vizualiza temele disponibile în vizualizarea de grilă.
- Faceţi clic pe (Imagine: Editare temă) şi selectaţi Edit Theme (Editare temă). Este afişată fereastra de editare FX.

- 4. Faceți clic pe CHOOSE GAME (ALEGERE JOC) din partea de sus a panoului din partea stângă.
- 5. Selectați jocul din lista afișată și faceți clic pe OK.
- Faceţi clic pe SAVE THEME (SALVARE TEMĂ). Mesajul Theme saved successfully! (Temă salvată cu succes!) este afişat.

### Aplicarea temei de sistem

Urmați acești pași pentru a aplica și activa o temă de sistem la un joc:

 Din secțiunea SYSTEM (SISTEM) din fereastra HOME (PAGINĂ DE PORNIRE), selectați ACTIVE SYSTEM THEME (TEMĂ ACTIVĂ DE SISTEM) din lista verticală.

Puteți face clic pe una dintre următoarele opțiuni:

- GO DARK (APLICARE TEMĂ ÎNTUNECATĂ): Pentru a dezactiva temporar întregul iluminat extern al computerului dvs.
- **GO DIM** (APLICARE TEMĂ ESTOMPATĂ): Pentru a activa temporar întregul iluminat extern la luminozitate de 50% pe computerul dvs.
- GO LIGHT (APLICARE TEMĂ LUMINOASĂ): Pentru a reactiva întregul iluminat extern pentru toate zonele de pe computerul dvs. sau periferice. GO LIGHT (APLICARE TEMĂ LUMINOASĂ) este disponibilă numai după ce este aleasă GO DARK (APLICARE TEMĂ ÎNTUNECATĂ).
- **BROWSE THEMES** (PARCURGERE TEME): Pentru a parcurge temele existente.
- 2. Faceți clic pe 🛛 (Imagine: Editare temă) pentru a edita tema de sistem existentă.
- Este afişată fereastra **FX.**
- 3. În FX Control Panel (Panoul de control FX), modificați iluminatul necesar, setările pentru macrocomenzi și setările dispozitivului.
- Faceţi clic pe SAVE THEME (SALVARE TEMĂ). Mesajul Theme saved successfully! (Temă salvată cu succes!) este afişat.

### Schimbarea temei de sistem

Urmați acești pași pentru a schimba tema de sistem:

1. În partea de jos a ferestrei HOME (PAGINĂ DE PORNIRE), faceți clic pe 🛛 (Imagine: Editare temă) pentru a modifica tema de sistem.

Este afişată fereastra **FX**.

2. Selectați una sau mai multe zone de pe imaginea dispozitivului pentru care doriți să reglați iluminarea.

Puteți selecta una sau mai multe zone într-unul din următoarele moduri:

- Faceți clic pe zonă sau faceți clic pe bulele numerotate.
- Faceți clic pe opțiunea de selectare rapidă pentru a selecta zonele.
- 3. În panoul din partea stângă, faceți clic pe fila LIGHTING (ILUMINARE) și atribuiți culoarea de iluminare la temă utilizând una dintre următoarele opțiuni:
  - Effects (Efecte): Selectați diferitele tipuri de efecte din lista verticală **EFFECT** (EFECT).
  - Color palette (Paletă de culori): Selectați culoarea necesară din paleta de culori.
  - RGB values (Valori RGB): Introduceți valorile RGB pentru a selecta culoarea dorită.
- 4. În panoul din partea stângă, faceți clic pe fila MACROS (MACROCOMENZI) pentru a crea și atribui macrocomenzi la temă.
- 5. În panoul din partea stângă, faceți clic pe fila SETTINGS (SETĂRI) pentru a aplica setările de lumină specifice dispozitivului.
- 6. Faceți clic pe SAVE THEME (SALVARE TEMĂ).

Mesajul Theme saved successfully! (Temă salvată cu succes!) este afișat.

### Adăugarea de jocuri noi în bibliotecă

Urmați acești pași pentru a adăuga jocuri noi în bibliotecă:

1. Din secțiunea GAMES (JOCURI) din fereastra HOME (PAGINĂ DE PORNIRE), faceți clic pe ADD GAMES (ADĂUGARE JOCURI).

Este afișată fereastra **LIBRARY** (BIBLIOTECĂ). Alienware Command Center caută automat jocurile care sunt instalate în computerul dvs. Căutarea automată durează aproximativ 20 de secunde pentru a se finaliza.

După finalizarea căutării, jocurile sunt adăugate automat în bibliotecă.

2. Faceți clic pe www (Imagine: Căutare jocuri manuală) pentru a utiliza scanarea **MANUAL** (MANUALĂ) a jocurilor dacă jocul dvs. nu a fost găsit automat.

Este afișată o listă cu aplicațiile găsite în computerul dvs.

- a. Selectați caseta de marcaj din dreptul denumirii aplicației pentru a o adăuga în bibliotecă.
- b. Faceți clic pe ADD TO LIBRARY (ADĂUGARE ÎN BIBLIOTECĂ) din colţul din dreapta jos al ferestrei. Aplicaţia selectată este adăugată în bibliotecă şi afişată în fereastra LIBRARY (BIBLIOTECĂ).
- 3. Dacă tot nu este găsită aplicația dorită, puteți să adăugați manual o aplicație utilizând pașii următori:
  - a. Faceți clic pe **BROWSE** (PARCURGERE) din colțul din stânga jos al panoului de scanare manuală a jocurilor. Este afișată caseta de dialog **Open** (Deschidere).
  - Parcurgeţi şi selectaţi jocul dorit din computerul dvs. Jocul nou adăugat este afişat în fila ALL (TOATE) din fereastra LIBRARY (BIBLIOTECĂ).

### Vizualizarea jocurilor jucate și instalate recent

Deschideți fereastra **HOME** (PAGINĂ DE PORNIRE). Jocurile lansate și instalate cel mai recent sunt afișate în secțiunea **GAMES** (JOCURI).

### Crearea unui profil pentru un joc sau computerul dvs.

Urmați acești pași pentru a crea un profil pentru un joc sau computerul dvs.:

- 1. În fereastra HOME (PAGINĂ DE PORNIRE), faceți clic pe o casetă de profil.
- 2. Faceți clic pe **NEW PROFILE** (PROFIL NOU) de la sfârșitul listei afișate. Modulul **FUSION** corespunzător este afișat cu un nou profil creat.
- 3. Modificați profilul.
- 4. Faceți clic pe SAVE (SALVARE).

### Modificarea unui profil pentru un joc sau computerul dvs.

Urmați acești pași pentru a modifica un profil pentru un joc sau computerul dvs.:

Faceți clic pe fereastra **FUSION** pentru a modifica setările de alimentare aplicabile pentru profilurile de alimentare.

- 1. În fereastra HOME (PAGINĂ DE PORNIRE), faceți clic pe o casetă de profil.
- 2. Faceți clic pe orice profil din lista afișată. Profilul selectat devine profilul implicit pentru jocul curent sau pentru sistemul dvs.

# Library (Bibliotecă)

Fereastra **LIBRARY** (BIBLIOTECĂ) integrează modul jocului și funcționalitatea parametrilor impliciți ai jocului. Aceasta servește și drept bibliotecă, pentru a găsi, combina și pentru a vă permite să vă gestionați jocurile, pentru a oferi cea mai bună experiență de joc.

Utilizând fereastra LIBRARY (BIBLIOTECĂ), puteți efectua următoarele operații:

- Adăugarea de jocuri noi în bibliotecă
- Vizualizarea detaliilor despre joc
- Schimbarea ilustrației jocului
- Ştergerea jocului
- Adăugarea jocurilor la preferințe

### Căutarea jocurilor existente în bibliotecă

Urmați acești pași pentru a căuta un joc existent în bibliotecă:

- În fereastra HOME (PAGINĂ DE PORNIRE), faceți clic pe OPEN LIBRARY (DESCHIDERE BIBLIOTECĂ) sau faceți clic pe LIBRARY (BIBLIOTECĂ) din partea de sus a aplicației. Este afișată fereastra LIBRARY (BIBLIOTECĂ).
- 2. Faceți clic pe 🛯 (Imagine: Căutare joc în bibliotecă) și apoi tastați denumirea jocului.

O listă filtrată de jocuri este afișată în bibliotecă.

### Adăugarea de jocuri noi în bibliotecă

Urmați acești pași pentru a adăuga jocuri noi în bibliotecă:

1. Din secțiunea **GAMES** (JOCURI) din fereastra **HOME** (PAGINĂ DE PORNIRE), faceți clic pe **ADD GAMES** (ADĂUGARE JOCURI).

Este afișată fereastra **LIBRARY** (BIBLIOTECĂ). Alienware Command Center caută automat jocurile care sunt instalate în computerul dvs. Căutarea automată durează aproximativ 20 de secunde pentru a se finaliza.

După finalizarea căutării, jocurile sunt adăugate automat în bibliotecă.

2. Faceți clic pe and (Imagine: Căutare jocuri manuală) pentru a utiliza scanarea MANUAL (MANUALĂ) a jocurilor dacă jocul dvs. nu a fost găsit automat.

Este afișată o listă cu aplicațiile găsite în computerul dvs.

- a. Selectați caseta de marcaj din dreptul denumirii aplicației pentru a o adăuga în bibliotecă.
- **b.** Faceți clic pe **ADD TO LIBRARY** (ADĂUGARE ÎN BIBLIOTECĂ) din colțul din dreapta jos al ferestrei. Aplicația selectată este adăugată în bibliotecă și afișată în fereastra **LIBRARY** (BIBLIOTECĂ).
- 3. Dacă tot nu este găsită aplicația dorită, puteți să adăugați manual o aplicație utilizând pașii următori:
  - a. Faceți clic pe **BROWSE** (PARCURGERE) din colțul din stânga jos al panoului de scanare manuală a jocurilor. Este afișată caseta de dialog **Open** (Deschidere).
  - Parcurgeți și selectați jocul dorit din computerul dvs. Jocul nou adăugat este afişat în fila ALL (TOATE) din fereastra LIBRARY (BIBLIOTECĂ).

### Vizualizarea jocurilor jucate și instalate recent

Deschideți fereastra **HOME** (PAGINĂ DE PORNIRE). Jocurile lansate și instalate cel mai recent sunt afișate în secțiunea **GAMES** (JOCURI).

### Schimbare ilustrație joc

Urmați acești pași pentru a schimba ilustrația jocului:

- În fereastra HOME (PAGINĂ DE PORNIRE), faceți clic pe OPEN LIBRARY (DESCHIDERE BIBLIOTECĂ). Este afişată fereastra LIBRARY (BIBLIOTECĂ).
- 2. Faceți clic pe 👫 (Imagine: Setări) pe jocul dorit și apoi faceți clic pe Change Game Artwork (Schimbare ilustrație joc).
- 3. Parcurgeți și selectați ilustrația dorită.
- 4. Trunchiați ilustrația dorită pentru a o potrivi.
- 5. Faceți clic pe OK.

### Ștergerea jocului din bibliotecă

Urmați acești pași pentru a șterge un joc din bibliotecă:

- În fereastra HOME (PAGINĂ DE PORNIRE), faceți clic pe OPEN LIBRARY (DESCHIDERE BIBLIOTECĂ). Este afişată fereastra LIBRARY (BIBLIOTECĂ).
- 2. În fila ALL (TOATE), selectați jocul pe care doriți să-l ștergeți.
- 3. Faceți clic pe 🕷 (Imagine: Setări) și apoi selectați **Delete Game** (Ștergere joc). Jocul este șters din bibliotecă.

### Adăugarea jocurilor la preferințe

Urmați acești pași pentru a adăuga jocuri în fila FAVORITES (PREFERINȚE):

- În fereastra HOME (PAGINĂ DE PORNIRE), faceți clic pe OPEN LIBRARY (DESCHIDERE BIBLIOTECĂ). Este afişată fereastra LIBRARY (BIBLIOTECĂ).
- 2. Selectați jocul pe care doriți să-l adăugați în fila FAVORITES (PREFERINȚE).

3. Faceți clic pe ☆ (Imagine: Adăugare teme la preferințe) pentru a adăuga jocul selectat în fila **Favorites** (Preferințe). Jocul selectat este afișat în fila **FAVORITES** (PREFERINȚE).

## FX

AlienFX vă permite să controlați comportamentul de iluminare al computerului dvs. și al altor dispozitive compatibile cu AlienFX conectate la computerul dvs., prin crearea temelor. Puteți să atribuiți teme pentru a indica evenimente precum primirea de e-mailuri noi, punerea computerului în modul de repaus, deschiderea unei aplicații noi etc.

Fereastra FX vă permite să modificați rapid comportamentul de iluminare al dispozitivelor computerului compatibile cu AlienFX.

Utilizând fereastra FX, puteți efectua următoarele operații:

- <u>Crearea temei</u>
- Atribuirea temei la un joc
- <u>Crearea unei macrocomenzi noi</u>
- <u>Parcurgerea temelor existente</u>
- Editarea temei existente
- <u>Duplicarea temei</u>
- <u>Stergerea temei existente</u>

### Crearea temei

Urmați acești pași pentru a crea o temă pentru un joc:

- 1. Din secțiunea **GAMES** (JOCURI) din partea dreaptă a ferestrei **HOME** (PAGINĂ DE PORNIRE), selectați jocul pentru care doriți să creați o temă.
- În partea stângă a ferestrei HOME (PAGINĂ DE PORNIRE), faceţi clic pe + (Imagine: Creare temă). Este afişată fereastra FX.
- 3. În caseta de text CREATE NEW THEME (CREARE TEMĂ NOUĂ) din colțul din stânga sus al ferestrei, tastați denumirea temei.
- 4. Pe imaginea dispozitivului, selectați una sau mai multe zone pentru care doriți să reglați iluminarea.

Puteți selecta una sau mai multe zone într-unul din următoarele moduri:

- Faceți clic pe zonă sau pe bulele numerotate de pe dispozitiv.
- Faceți clic pe opțiunea de selectare rapidă pentru a selecta zonele.
- 5. În panoul din partea stângă, faceți clic pe fila LIGHTING (ILUMINARE) și atribuiți culoarea de iluminare la temă utilizând una dintre următoarele opțiuni:
  - Effects (Efecte): Selectați diferitele tipuri de efecte din lista verticală EFFECT (EFECT).
  - Color palette (Paletă de culori): Selectați culoarea necesară din paleta de culori.
  - RGB values (Valori RGB): Introduceți valorile RGB pentru a selecta culoarea dorită.
- 6. În panoul din partea stângă, faceți clic pe fila MACROS (MACROCOMENZI) pentru a crea și atribui macrocomenzi la temă.
- 7. În panoul din partea stângă, faceți clic pe fila SETTINGS (SETĂRI) pentru a aplica setările specifice dispozitivului.
- 8. Faceți clic pe SAVE THEME (SALVARE TEMĂ).

Mesajul Theme saved successfully! (Temă salvată cu succes!) este afișat.

### Aplicarea temei la jocuri

Urmați acești pași pentru a aplica o temă existentă la un joc:

- 1. Faceți clic pe FX pentru a deschide fereastra FX.
- 2. Din secțiunea **THEMES** (TEME), selectați tema pe care doriți să o aplicați la un joc. Puteți vizualiza lista de teme disponibile în vizualizarea de listă sau de grilă.
  - Faceți clic pe ≡ (Imagine: Teme în vizualizarea de listă) pentru a vizualiza temele disponibile în vizualizarea de listă.
  - Faceți clic pe ☷ (Imagine: Teme în vizualizarea de dale) pentru a vizualiza temele disponibile în vizualizarea de grilă.
- 3. Faceți clic pe (Imagine: Editare temă) și selectați Edit Theme (Editare temă). Este afișată fereastra de editare FX.
- 4. Faceți clic pe CHOOSE GAME (ALEGERE JOC) din partea de sus a panoului din partea stângă.

- 5. Selectați jocul din lista afișată și faceți clic pe OK.
- 6. Faceți clic pe SAVE THEME (SALVARE TEMĂ). Mesajul Theme saved successfully! (Temă salvată cu succes!) este afișat.

### Crearea macrocomenzilor

Urmați acești pași pentru a crea o macrocomandă:

- 1. În FX Control Panel (Panoul de control FX), faceți clic pe fila MACROS (MACROCOMENZI).
- 2. În secțiunea ACTIVE SYSTEM THEME (TEMĂ ACTIVĂ DE SISTEM), faceți clic pe MACROS (MACROCOMENZI). Apare un meniu vertical care vă solicită să selectați dispozitivul la care doriți să aplicați macrocomenzile.
- În fila MACROS (MACROCOMENZI), faceţi clic pe fila + pentru a crea o macrocomandă. Este afişată caseta de dialog CREATE NEW MACRO (CREARE MACROCOMANDĂ NOUĂ).
- 4. În caseta de dialog CREATE NEW MACRO (CREARE MACROCOMANDĂ NOUĂ), introduceţi denumirea macrocomenzii şi apoi faceţi clic pe următoarele file:
  - **KEYSTROKE** (APĂSARE DE TASTĂ): Pentru a atribui o macrocomandă unei anumite apăsări de tastă de pe tastatura Alienware.
  - MACRO (MACROCOMANDĂ): Pentru a crea macrocomenzi complexe, pentru a înregistra acţiuni şi pentru a atribui apăsări de taste macrocomenzii. Faceţi clic pe REC (ÎNREGISTRARE) şi pe STOP (OPRIRE) pentru a porni şi, respectiv, pentru a opri înregistrarea macrocomenzii.
  - SHORTCUT (COMANDĂ RAPIDĂ): Pentru a introduce o comandă rapidă pentru un program, folder sau site web. Faceți clic pe SAVE SHORTCUT (SALVARE COMANDĂ RAPIDĂ) pentru a salva o comandă rapidă creată.
  - **TEXT BLOCK** (BLOC DE TEXT): Pentru a introduce un text repetitiv când este apăsată o tastă.
- 5. Faceți clic pe SAVE MACRO (SALVARE MACROCOMANDĂ) pentru a salva macrocomanda.
- 6. Faceți clic pe SAVE THEME (SALVARE TEMĂ) pentru a aplica macrocomanda la temă.

### Parcurgerea temelor

Urmați acești pași pentru a parcurge temele existente:

- În secțiunea THEMES (TEME), faceți clic pe 
   [Imagine: Teme în vizualizarea de listă) sau pe 
   [Imagine: Teme în vizualizarea de dale) pentru a vizualiza temele în vizualizarea de listă sau, respectiv, în vizualizarea de grilă. De asemenea, puteți introduce denumirea temei pentru a căuta o temă.
   Tema este afişată în listă.
- 2. Faceți clic pe temă pentru a efectua modificările necesare.
- 3. Faceți clic pe 🛛 (Imagine: Editare temă) pentru a edita tema.
- 5. Selectați următoarele componente ale temei pentru a activa tema selectată ca temă principală activă.
  - LIGHTING (ILUMINARE)
  - MACROS (MACROCOMENZI)
  - SETTINGS (SETĂRI)
- 6. Faceți clic pe ACTIVATE (ACTIVARE). Tema este activată ca temă principală activă.

### Editarea temelor

Urmați acești pași pentru a edita o temă existentă:

- În secțiunea THEMES (TEME), selectați tema pe care doriți să o editați și faceți clic pe III (Imagine: Editare temă). Este afișat un meniu vertical.
- 2. Faceți clic pe Edit Theme (Editare temă).
- 3. Efectuați modificările necesare la setările temei și faceți clic pe SAVE THEME (SALVARE TEMĂ).

### Duplicarea temelor

Urmați acești pași pentru a duplica o temă:

- 1. În secțiunea **THEMES** (TEME), faceți clic pe ≔ (Imagine: Teme în vizualizarea de listă) sau pe 🎞 (Imagine: Teme în vizualizarea de dale) pentru a vizualiza temele în vizualizarea de listă sau, respectiv, în vizualizarea de grilă.
- Selectaţi tema pe care doriţi să o duplicaţi şi faceţi clic pe II (Imagine: Editare temă). Este afişat un meniu vertical.
- Faceţi clic pe Duplicate Theme (Duplicare temă). Este afişată caseta de dialog DUPLICATE THEME (DUPLICARE TEMĂ).
- 4. Introduceți noua denumire pentru temă.
- 5. Alegeți următoarele componente ale temei pe care doriți să o duplicați:
  - LIGHTING (ILUMINARE)
  - MACROS (MACROCOMENZI)
  - SETTINGS (SETĂRI)
- Faceţi clic pe DUPLICATE (DUPLICARE). Setările temei existente sunt duplicate în noua temă şi mesajul Theme updated successfully! (Temă actualizată cu succes!) este afişat.

### Ştergerea temelor

Urmați acești pași pentru a șterge o temă existentă:

- În secțiunea THEMES (TEME), faceți clic pe ≡ (Imagine: Teme în vizualizarea de listă) sau pe III (Imagine: Teme în vizualizarea de dale) pentru a vizualiza temele în vizualizarea de listă sau, respectiv, în vizualizarea de grilă.
- Selectaţi tema pe care doriţi să o ştergeţi şi faceţi clic pe III (Imagine: Editare temă). Este afişat un meniu vertical.
- 3. Faceți clic pe Delete Theme (Ștergere temă). Apare caseta de dialog Delete Theme (Ștergere temă), care vă solicită să confirmați ştergerea temei.
   (i) NOTIFICARE: Toate setările temei sunt şterse când ştergeți o temă.
- 4. Faceți clic pe Yes (Da) pentru a confirma ștergerea. Tema selectată este ștearsă din lista de teme.

### Fusion

Fusion oferă accesul la comenzile de gestionare a alimentării de pe computerul dvs. și vă permite să modificați, să creați și să particularizați planul de alimentare pentru a vă ajuta să îmbunătățiți eficiența și performanța energetică.

Fusion oferă accesul la alte setări pentru computerul dvs., inclusiv gestionarea alimentării, comenzile audio, recunoașterea audio, performanțele termice și comenzile de supratactare. Aceste setări pot fi utilizate pentru a crea profiluri care pot fi aplicate la jocuri sau la computerul dvs.

Utilizând fereastra FUSION, puteți efectua următoarele operații:

- Crearea profilurilor de supratactare
- <u>Atribuirea unui profil de supratactare computerului dvs.</u>
- Duplicarea profilului de supratactare
- <u>Resetarea setărilor profilului de supratactare</u>
- Crearea profilului termic
- Crearea profilului de alimentare
- <u>Crearea profilului audio</u>
- <u>Crearea profilului de recunoaștere audio</u>

### Crearea profilurilor de supratactare

Urmați acești pași pentru a crea un profil de supratactare:

1. Faceți clic pe 🛯 (Imagine: pictogramă Dominator) pentru a crea un profil de supratactare.

- 2. În secțiunea Overclock Profiles (Profiluri de supratactare), faceți clic pe NEW PROFILE (PROFIL NOU).
- 3. În panoul din partea stângă, introduceți denumirea profilului.
- 4. În panoul din partea dreaptă, setați setările pentru CPU și GPU.
- În panoul din partea dreaptă, faceți clic pe fila ADVANCED VIEW (VIZUALIZARE AVANSATĂ) şi apoi trageți cursorul pentru a seta următoarele setări:
  - Frequency (Frecvenţă)
  - Voltage (Tensiune)
  - Voltage Offset (Compensare tensiune)
- 6. Faceți clic pe TEST & SAVE (TESTARE ȘI SALVARE).

Apare o fereastră pop-up și începe testarea setărilor profilului. După testarea profilului de supratactare, este afișat rezultatul testului.

- Faceţi clic pe SAVE (SALVARE) dacă testul este reuşit. Profilul de supratactare este salvat şi profilul salvat este afişat în lista de profiluri de supratactare.
- 8. Dacă testul nu este reușit, este afișată o fereastră de dialog, care vă solicită să confirmați setările recomandate de Alienware Command Center. Faceți clic pe **Yes** (Da).
- Setările recomandate sunt afișate în panoul din partea dreaptă sub fila ADVANCED VIEW (VIZUALIZARE AVANSATĂ).
- 9. Faceți clic pe SAVE (SALVARE) pentru a salva setările recomandate.

### Atribuirea profilului de supratactare computerului dvs.

Urmați acești pași pentru a atribui un profil de supratactare computerului dvs.:

- 1. Faceți clic pe ⊠ (Imagine: Legare la joc sau la computerul dvs.) din dreptul profilului de supratactare. Este activat profilul de supratactare.
- 2. Faceți clic pe MY SYSTEM (SISTEMUL MEU) pentru a lega profilul de supratactare la computerul dvs.
- **3.** Faceți clic pe **OK**. Profilul de supratactare este legat la computerul dvs.

### Duplicarea profilului de supratactare

Urmați acești pași pentru a duplica un profil de supratactare:

- Faceţi clic dreapta pe profilul pe care doriţi să îl duplicaţi. Este afişat un meniu vertical.
- Faceţi clic pe Duplicate (Duplicare). Este afişată caseta de dialog DUPLICATE PROFILE (DUPLICARE PROFIL).
- Faceţi clic pe SAVE (SALVARE). Profilul de supratactare duplicat este afişat în lista de profiluri de supratactare.

### Resetarea setărilor profilului de supratactare

Puteți să resetați setările profilului de supratactare la setările de profilul salvate anterior.

Urmați acești pași pentru a reseta setările profilului de supratactare:

- 1. Faceți clic pe profilul de supratactare.
- 2. În panoul din partea dreaptă, faceți clic pe fila ADVANCED NEW (NOU AVANSAT).
- **3.** Faceți clic pe **REVERT** (RESETARE). Setările profilului de supratactare sunt salvate la setările salvate anterior.

### Crearea profilurilor termice

Puteți crea profiluri termice pentru a seta temperatura și turația următoarelor ventilatoare:

- Ventilator CPU
- Ventilator GPU
- Ventilator PCI

Urmați acești pași pentru a crea profilul termic:

- În fereastra FUSION, faceți clic pe III (Imagine: Creare profil termic). Este afişat modulul Fusion pentru performanţele termice.
- 2. În secțiunea THERMAL PROFILES (PROFILURI TERMICE), faceți clic pe NEW PROFILE (PROFIL NOU) pentru a crea un profil termic nou.
- 3. Faceți clic pe ADVANCED VIEW (VIZUALIZARE AVANSATĂ) pentru a seta temperatura și turația ventilatorului.
- 4. Faceți clic pe OK.
- Faceţi clic pe SAVE (SALVARE). Profilul termic nou creat este afişat în lista THERMAL PROFILES (PROFILURI TERMICE).

#### Crearea profilurilor de alimentare

Puteți să creați profiluri de alimentare pentru a seta setările de alimentare și pentru baterie.

Urmați acești pași pentru a crea profilul de alimentare:

- În fereastra FUSION, faceți clic pe 
   <sup>III</sup> (Imagine: Creare profil de alimentare). Este afişat modulul Fusion pentru gestionarea alimentării.
- 2. În secțiunea Power Management (Gestionarea alimentării), faceți clic pe NEW PROFILE (PROFIL NOU) pentru a crea un nou profil de alimentare.
- 3. Introduceți denumirea profilului de alimentare.
- 4. Faceți clic pe OK.
  - Profilul de alimentare nou creat este afișat în secțiunea Power Management (Gestionarea alimentării).
- 5. Selectați profilul de gestionare a alimentării și setați setările de alimentare și pentru baterie.

### Crearea profilurilor audio

Urmați acești pași pentru a crea un profil audio:

- În fereastra FUSION, faceți clic pe I (Imagine: Creare profil audio). Este afişat modulul Fusion pentru audio.
- 2. În secțiunea AUDIO PROFILES (PROFILURI AUDIO), faceți clic pe NEW PROFILE (PROFIL NOU) pentru a crea un profil audio nou.
- 3. Introduceți denumirea profilului de alimentare.
- 4. Setați următoarele setări:
  - Microphone volume (Volum microfon)
  - Audio effects (Efecte audio)
  - Custom EQ (Egalizator particularizat)
- Faceţi clic pe SAVE (SALVARE). Profilul audio nou creat este afişat în secţiunea AUDIO PROFILES (PROFILURI AUDIO).

#### Crearea profilurilor audio de recunoaștere

Urmați acești pași pentru a crea un profil de recunoaștere audio:

- 1. În fereastra FUSION, faceți clic pe 🗷.
  - Este afișat modulul Fusion pentru recunoașterea audio.
- În secțiunea RECON PROFILES (PROFILURI DE RECUNOAȘTERE), faceți clic pe NEW PROFILE (PROFIL NOU) pentru a
  crea un profil de recunoaștere audio.
- 3. Introduceți denumirea profilului de recunoaștere audio.
- 4. Setați setările de recunoaștere audio.
- 5. Faceți clic pe SAVE (SALVARE).

Profilul de recunoaștere audio nou creat este afișat în secțiunea RECON PROFILES (PROFILURI DE RECUNOAȘTERE).

# Particularizarea setărilor interfeței cu utilizatorul

Puteți particulariza interfața cu utilizatorul pentru Alienware Command Center, pentru a o vizualiza în culori și cu efecte diferite.

Urmați acești pași pentru a particulariza interfața cu utilizatorul pentru Alienware Command Center:

1. Aplicați unul dintre următoarele moduri:

- Dark (Întunecat): Pentru a vizualiza interfața în modul Dark (Întunecat).
- Light (Luminos): Pentru a vizualiza interfața în modul Light (Luminos).
- Faceți clic pe <sup>14</sup> (Imagine: pictograma Setări) din partea de sus a Alienware Command Center. Este afişat un meniu derulant.
- 3. În secțiunea Interface Settings (Setări interfață), selectați culoarea și efectul de evidențiere a UI.
- 4. În secțiunea UI Highlight Color (Culoare de evidențiere UI), selectați una dintre următoarele:
  - Auto Managed (Gestionat automat): Culoarea UI este afișată pe baza temei active de sistem.
  - Fixed (Fix): Selectați o culoare fixă pe care doriți să o vizualizați în interfața cu utilizatorul.
- 5. În secțiunea Particle Effects (Efecte pentru particule), puteți selecta unul dintre următoarele efecte:
  - Stins
  - Undă
  - Fum
  - Galaxie

# Obținerea asistenței și cum se poate contacta Alienware

### Resurse automate de asistență

Puteți obține informații și asistență privind produsele și serviciile Alienware utilizând aceste resurse automate de asistență online:

#### Tabel 2. Produsele și resursele automate de asistență Alienware

| Informații despre produsele și serviciile Alienware                                                                                                    | www.alienware.com                                                                                                    |  |
|----------------------------------------------------------------------------------------------------|----------------------------------------------------------------------------------------------------|--|
| aplicația Dell Help & Support (Ajutor și asistență Dell)                                                                                                    | (Imagine: Aplicația Ajutor și asistență Dell)                                                                              |  |
| Sfaturi                                                                                                    | (Imagine: Sfaturi)                                                                                                    |  |
| Contactare asistență                                                                                                    | În fereastra de căutare din Windows, tastați <b>Help and Support</b><br>(Ajutor și asistență) și apăsați pe <b>Enter</b> . |  |
| Ajutor online pentru sistemul de operare                                                                                                    | www.dell.com/support/windows<br>www.dell.com/support/linux                                                                 |  |
| Informații legate de depanare, manuale de utilizare, instrucțiuni<br>de configurare, specificații ale produsului, bloguri de asistență<br>tehnică, drivere, actualizări de software etc. | www.alienware.com/gamingservices                                                                                           |  |
| Videoclipuri care oferă instrucțiuni pas cu pas pentru efectuarea service-ului la computerul dvs.                                                                                        | www.youtube.com/alienwareservices                                                                                          |  |

### Contactarea Alienware

Pentru a contacta reprezentanții Alienware pentru probleme legate de vânzări, asistență tehnică sau relații cu clienții, accesați adresa www.alienware.com.

(i) NOTIFICARE: Disponibilitatea diferă în funcție de țară și produs și este posibil ca unele servicii să nu fie disponibile în țara dvs.

(i) NOTIFICARE: Dacă nu dispuneți de o conexiune activă la Internet, puteți găsi informații de contact pe factura de achiziție, bonul de livrare, foaia de expediție sau catalogul de produse Dell.